## COME RICHIEDERE LE CREDENZIALI SPID POSTE ITALIANE

- 1. Andare alla home page di PosteID, a questo indirizzo: <u>https://posteid.poste.it/index.shtml</u>
- 2. Avviare la procedura di registrazione e successivamente scegliere il riconoscimento dell'utente in presenza, cioè **presso un ufficio postale**.
- 3. Inserire i propri dati anagrafici.
- 4. Cliccare su Prosegui.
- 5. Inserire l'indirizzo email a cui vorrete essere contattati da Poste Italiane (Email funzionante ed attiva), che diventerà anche il nome utente. Una volta indicato l'indirizzo email vi verrà spedito a quell'indirizzo un codice OPT che serve a confermare l'indirizzo stesso. Inseritelo nell'apposito campo e cliccate su Conferma.
- 6. Scegliere la vostra Password. Dovrà essere di minimo 8 caratteri e massimo 16, contenere caratteri maiuscoli e minuscoli, almeno un numero e un carattere speciale.
- 7. Inserire password e cliccare su Prosegui.
- 8. Inserire numero di cellulare. Ricevuto via SMS un altro codice OPT, inserirlo nell'apposito campo e poi cliccare su Prosegui.
- 9. Inserire i dati del documento di identità e indirizzo del domicilio.
- 10.Scaricare il modulo per conferma adesione, firmarlo e rispedirlo a Poste Italiane caricandolo alla stessa pagina. Per completare l'operazione manca solo la fase di riconoscimento, che dovrete svolgere in un Ufficio Postale.

## COME COMPILARE LA DOMANDA ON - LINE PER IL SERVIZIO CIVILE

- 1. Ottenuto lo SPID, collegarsi al sito del scn al link: http://www.cri.caltanissetta.it/home/?p=3882
- 2. Cliccare su BANDO SERVIZIO CIVILE UNIVERSALE
- 3. Collegarsi al link che trovate a pagina 7- sezione Presentazione delle domande: <u>https://domandaonline.serviziocivile.it</u>
- 4. Cliccare su Accedi con SPID, inserire le credenziali SPID scelte al momento della registrazione.
- 5. Compila la domanda on-line.